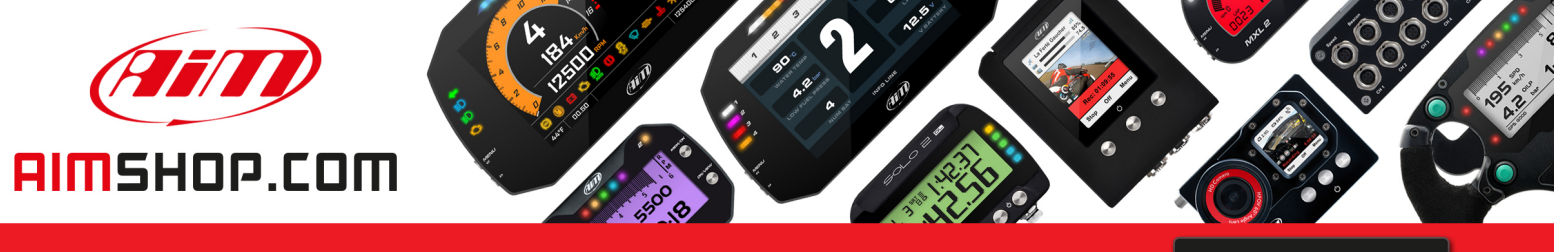

• LAP TIMERS • LOGGERS • CAMERAS • DASHES • SENSORS • AND MORE

SHOP NOW

AiM Infotech

## HONDA CBR-RR 2003-2004 PLUG AND PLAY KIT

Release 1.01

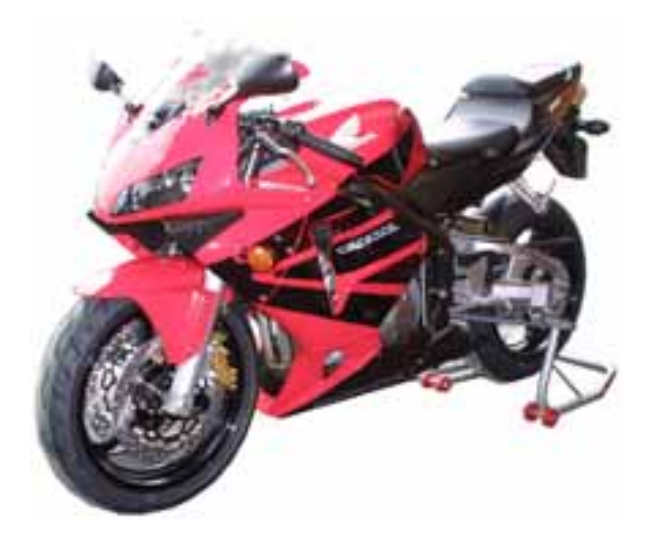

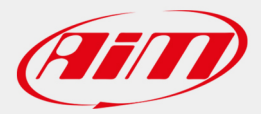

| INSTALLATION<br>DOCUMENTATION           | 28/07/2004 | КІТ МОТО | Honda CBR-RR<br>2003-2004 |
|-----------------------------------------|------------|----------|---------------------------|
| Installation procedure for the Honda CB | 600 сс     |          |                           |

/ asim

## HONDA CBR-RR 2003-2004 PLUG AND PLAY KIT

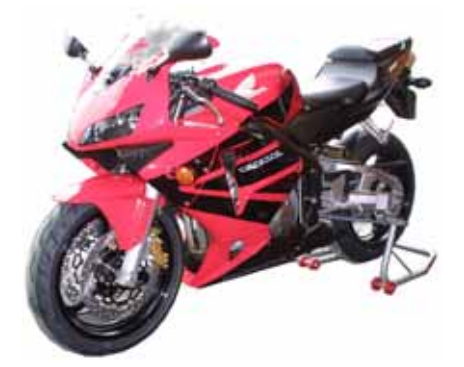

## **KIT DESCRIPTION**

The kit for Honda-CBR-RR is composed of the following objects:

- MyChron 3 PLUS-CBR-RR or MyChron 3 GOLD-CBR-RR
- Plug and play wiring for MyChron 3 PLUS-CBR-RR or MyChron 3 GOLD-CBR-RR
- Installation kit including: 1 bracket, 3 anchor plugs (2 short and one long), 3 self locking nuts, washers, screws.
- Gyroscope (optional available for GOLD version only) needed to map tracks.
- CD-ROM including Race Studio 2 software.
- Documentation.

The kit for **Honda CBR-RR** has been developed for 600 cc cubic capacity. Please, refer to the following table in order to understand which Honda CBR-RR is supported by our kit.

| Cubic capacity (cc) | Year 2003    | Year 2004    |
|---------------------|--------------|--------------|
| 600                 | $\checkmark$ | $\checkmark$ |
| 900                 | •            | •            |
| 1000                | •            | •            |

 $\sqrt{}$  = supported - • = NOT supported

**MyChron 3 Plus/Gold – Honda CBR – RR** version has been designed and developed to be a "plug and play" system You can connect to the "on-board" wiring. This kit wants to merge the functionalities of the stock dash with these of a professional data

This kit wants to merge the functionalities of the stock dash with these of a professional data acquisition system.

**MyChron 3 Plus/Gold – Honda CBR – RR** version may be used both on track (lap, split times, engine's parameters, gyroscope to map tracks) and on street (odometer, water temperature, oil pressure alarm, fuel level).

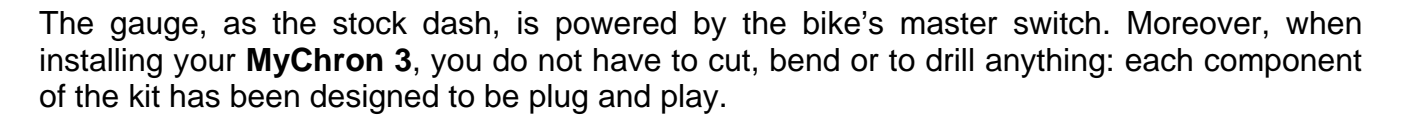

The gauge has to be connected to the standard head light using the bracket supplied with the system. The bracket is made in black anodized aluminium, in order to be lightweight and mechanically resistant.

## **GENERAL NOTES – PLEASE read this before installing the system.**

- Do not cut any wiring: the wiring supplied with the kit is plug and play.
- Be careful not to damage the on-board connectors when plugging/unplugging them. In the following pages is described how to correctly manage them.
- The space under the gas tank is quite confined. We recommend to remove the gas tank in order to have a wider available space.
- Be careful not to loose or confuse screws and washers.
- Do not damage the fairings when installing/uninstalling them.

## **INSTALLATION STEP #1 – Removing the bike seat.**

First installation step consists in removing the bike seat.

The seat is fixed to the bike with two screws, located on the back of the seat: one of them is circled in **Figure 1** and the other is symmetric to the first and its location is indicated by the arrow.

Please unscrew the two screws and uplift the bike seat. Then You can unplug it from the bike.

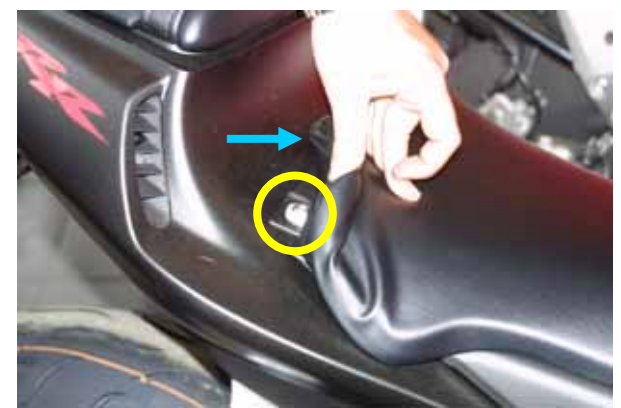

Figure 1: The bike seat

## **INSTALLATION STEP # 2 – Removing the gas tank cover and unlocking the gas tank.**

Second step is removal of the gas tank cover, shown in **Figure 2**, and unlocking of the gas tank. The cover is fixed with seven screws.

First of all remove the three screws red circled in the figure.

Please note: these screws are longer then the others and, also if all the screws fit all the holes, these first three screws must be inserted in their original holes otherwise the gas tank rubber packing won't be well fixed. So, please, be careful not to mix these first three screws with the other 4 you are going to unscrew.

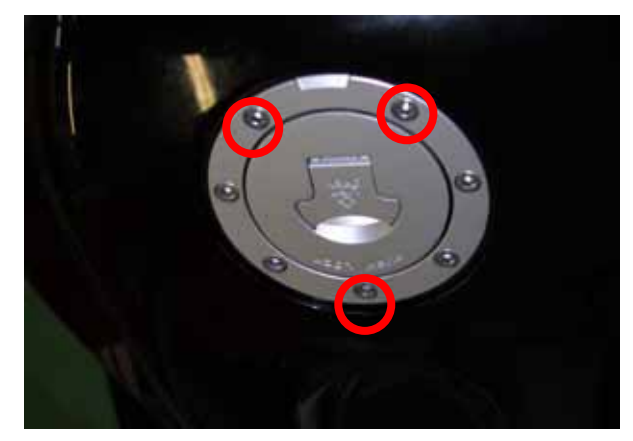

Figure 2: Location of the first three screws of the gas tank cover

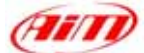

Now, please insert the key in the gas tank lock and open it.

Afterwards get the key off the lock and unscrew the other four screws (these red circled in **Figure 3**).

It is now necessary to unscrew the two front hex screws of the gas tank (yellow

circled in Figure 4).

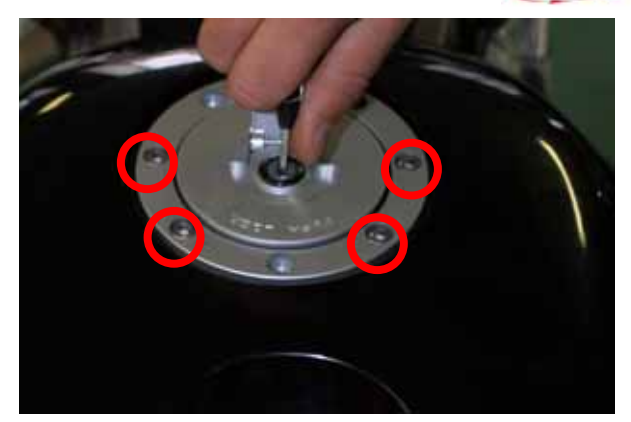

Figure 3: Location of the other four screws of the gas tank cover.

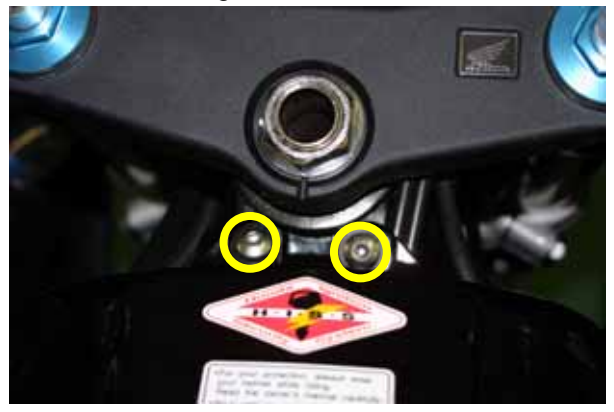

Figure 4: The two front screws of the gas tank.

## **INSTALLATION STEP # 3 – Removing the lateral fairings**

**Please note**: You have to remove **both lateral fairings** (left and right). Here below You see the location of all the screws to be unscrewed (the location is the same on both side).

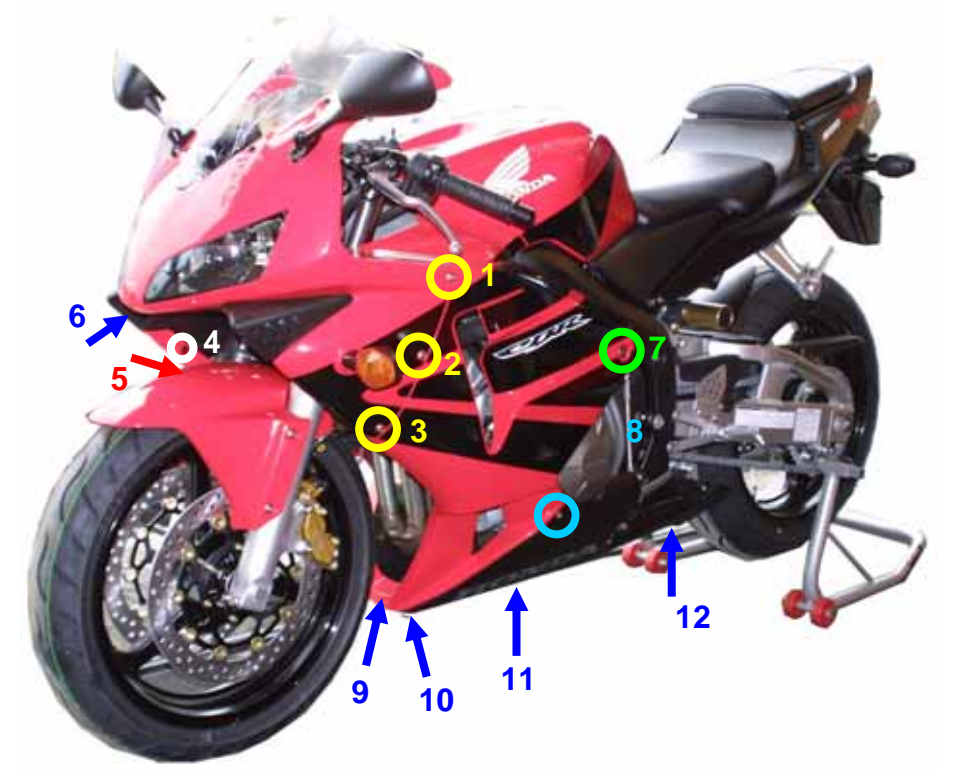

Figure 5: Location of all the lateral and front screws of the bike fairings.

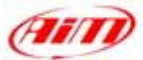

Please unscrew, on both side of the bike, screws labelled as 1, 2 and 3 in **Figure 5** and yellow circled in **Figure 6**.

Please unscrew, on both side of the bike, screws labelled as 4 and 5 in **Figure 5**, red circled and highlighted with a red arrow in **Figure 7**.

Please unscrew the screw located under the front light, labelled as 6 in **Figure 5**, blue circled and highlighted with a blue arrow in **Figure 8**.

Please unscrew, on both side of the bike, the screw located central on the right of the left lateral fairing, labelled as 7 in **Figure 5** and green circled in **Figure 9**.

Please unscrew, on both side of the bike, the screw located bottom right on the left lateral fairing, labelled as 8 in **Figure 5** and light blue circled in **Figure 10**.

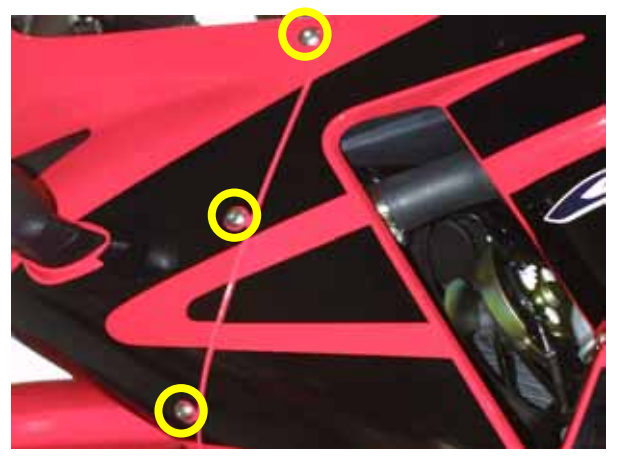

Figure 6: Screws 1,2 and 3 – particular.

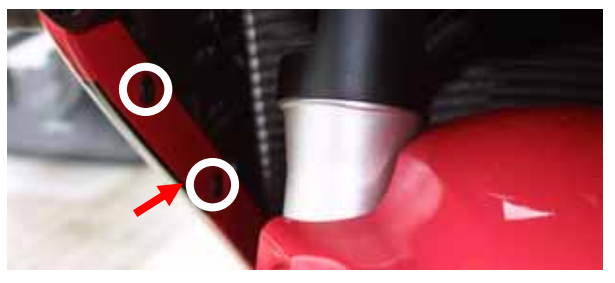

Figure 7: Screw 4 and 5 - particular.

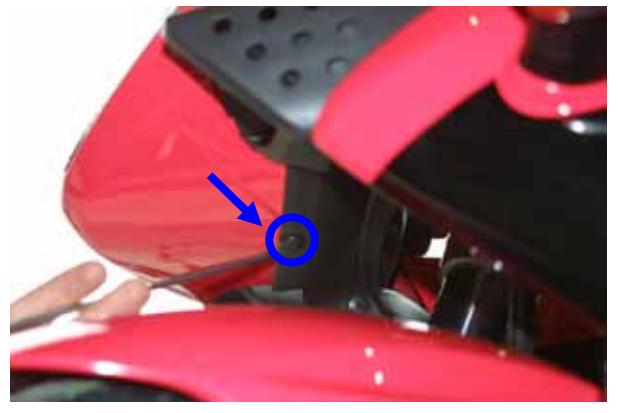

Figure 8: Screw 6 - particular.

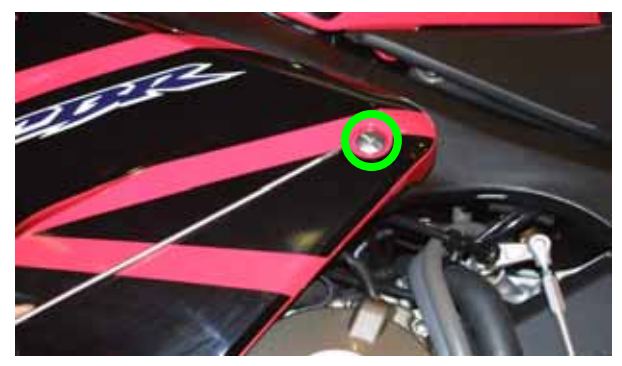

Figure 9: Screw 7 - particular.

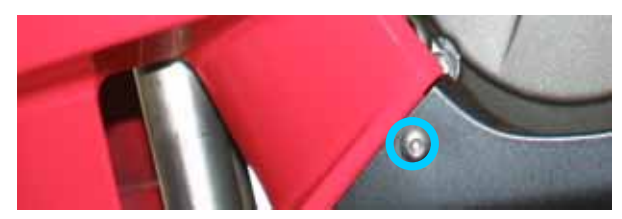

Figure 10: Screw 8 - particular.

Please unscrew the screws located under the bike, labelled as 9, 10, 11 and 12 in **Figure 5**, yellow circled and highlighted with blue arrows in **Figure 11**.

Now You can remove the lateral fairings.

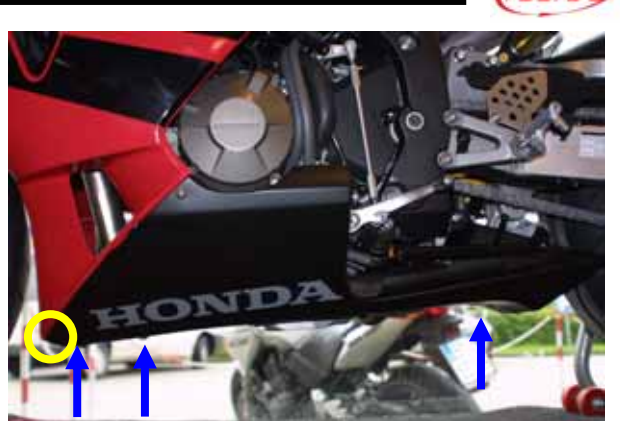

Figure 11: Screws 9, 10, 11 and 12 - particular

## **INSTALLATION STEP #** 4 – Removing the chassis under the lateral fairings and the gas tank fairing.

Step three consists in removal of the little chassis under the lateral fairings.

This chassis is fixed with a pin, red circled in **Figure 12**. To unlock the pin, please insert a tip in the central part of the pin and press until You hear a click. This way You have unlocked the pin; now You can remove it using a flat screwdriver.

It is now time to remove the gas tank fairing You see in **Figure 13**.

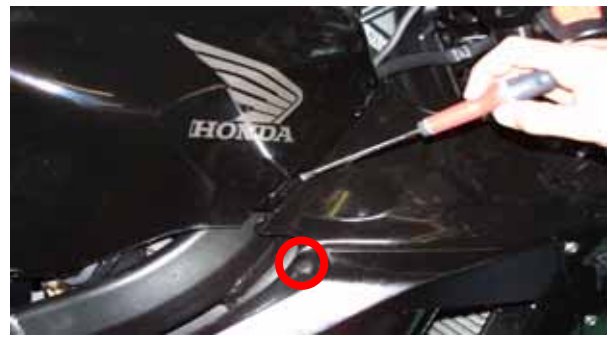

Figure 12: Location of the under fairing chassis pin.

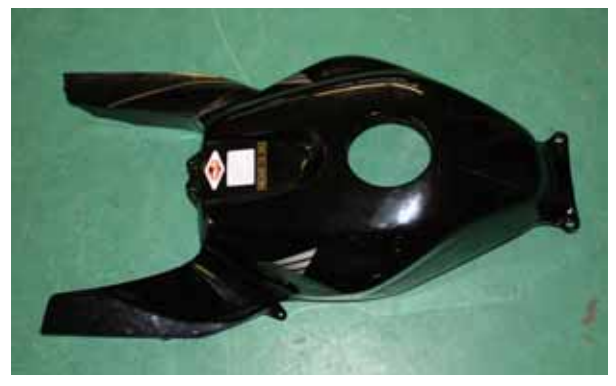

Figure 13: the gas tank fairing has been removed.

## **INSTALLATION STEP # 5 – Removing the lateral mirrors and the front fairings, unplugging the on board connectors.**

Step five consists in removing the lateral mirrors and the front fairings.

First of all, please remove both lateral mirrors unscrewing the two screws yellow circled in **Figure 14**.

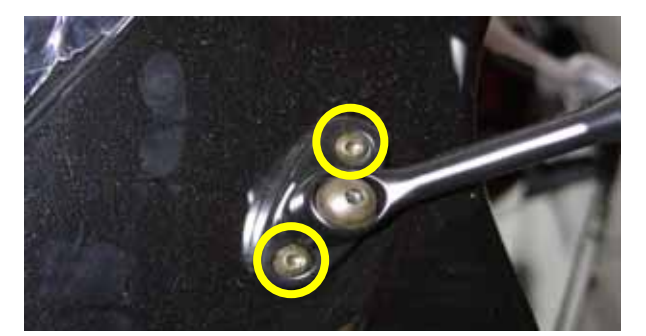

Figure 14: Lateral mirrors screws.

Once removed the 2 lateral mirrors, You can remove the front transparent fairing. This fairing is fixed with 6 screws, yellow / blue circled in **Figure 15**. Please unscrew the screws and remove

the transparent fairing.

Figure 15: Front transparent fairing screws

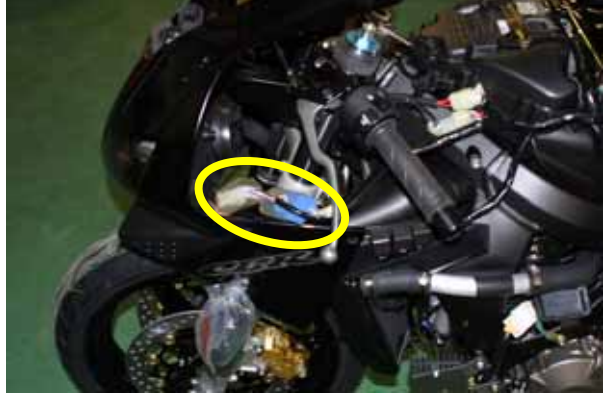

Figure 16: the two on board connectors.

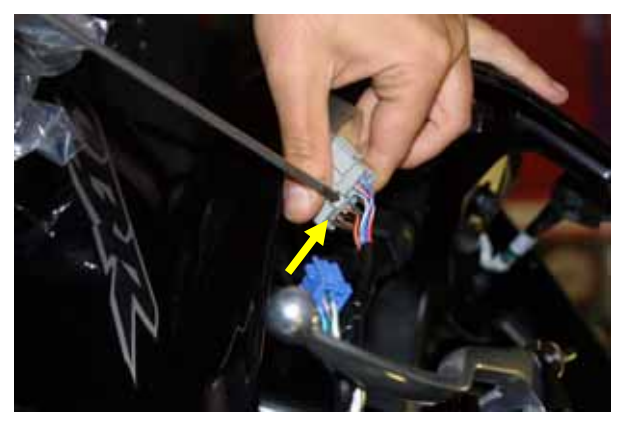

Figure 17: unplugging the on-board connectors

# **INSTALLATION STEP #** 6 – Unplugging the on board wiring and removing the stock dash

Sixth step consists in unplugging the on board wiring and removing the stock dash. The on board wiring are only to be manually unplugged as You can see in **Figure 19**.

is now necessary to unplug them. As shown in **Figure 17**.

As You can see in **Figure 16**, on the left side of the bike are two on board connectors, yellow circled in the figure. It

To unplug these connectors, please use a flat screwdriver. Insert its tip in the connector locking tongue, highlighted with a yellow arrow in **Figure 17** and press. This way You unlock the connector. Now You can unplug the connector.

Please repeat this procedure for both the connectors.

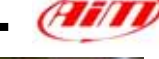

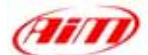

The stock dash is fixed to the chassis with three anti-vibration mountings fixed on its back. In **Figure 20** the three anti-vibration mountings locations are circled in light blue colour; please remove the anti-vibration mountings and remove the stock dash.

Figure 19: Unplugging the on board wiring.

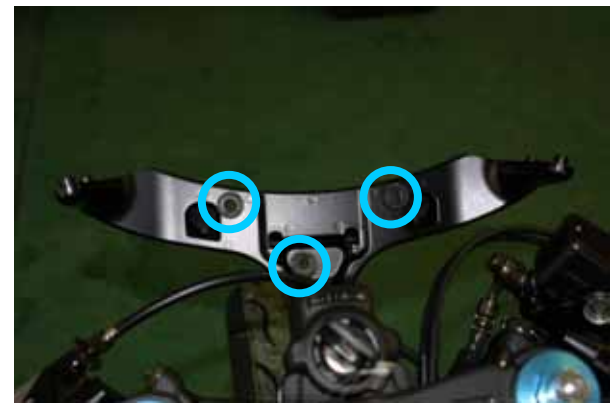

Figure 20: holes of the anchor plugs of the on board dash

## **INSTALLATION STEP #7 – Assembling the kit.**

The seventh installation step consists in assembling the kit for **Honda CBR-RR**.

The kit You receive, has already mounted on the backside of your **MyChron 3 Plus/Gold** the anti-vibration mountings, one of which is highlighted with a red / blue arrow in **Figure 21**;

Please install your **MyChron 3 Plus/Gold** on the aluminium bracket and fix it to your **MyChron 3** in correspondence of the 4 anti-vibration mountings, of **Figure 22**. **Figure 22** shows the correct assembly of the kit (rear view).

Before installing the kit on the bike, please insert the 3 anchor plugs, provided with the kit, in the holes of the bracket as shown in **Figure 23**, and then insert them in the holes of **Figure 20**.

**Please note**: the kit is provided with three anchor plugs: two short and one long. The location of the long one is highlighted with an arrow in **Figure 23**.

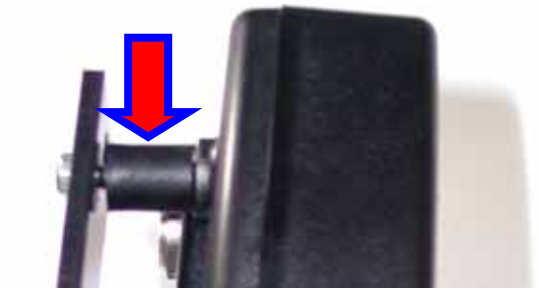

Figure 21: anti-vibration mountings – particular

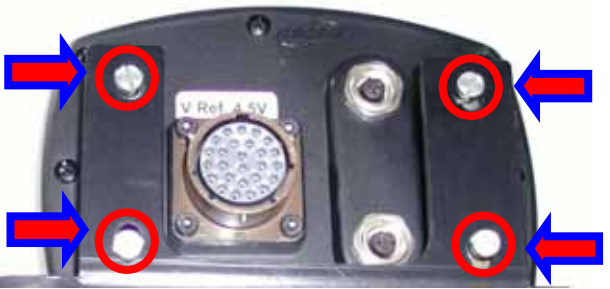

Figure 22: MyChron 3, bracket - rear view

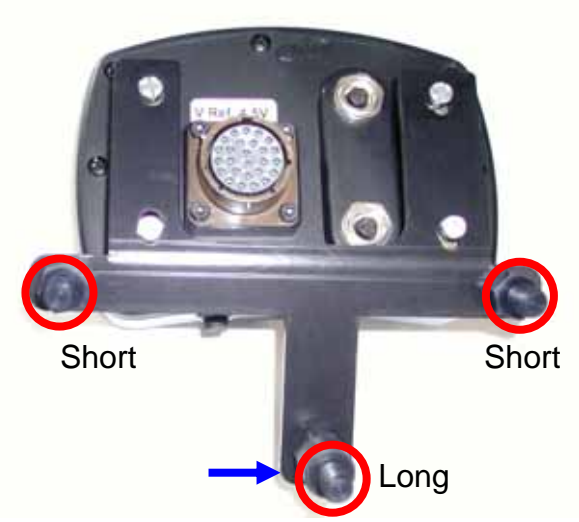

Figure 23: The bracket anchor plugs

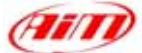

Figure 22 shows Your MyChron 3 Plus / Gold installed on the Honda CBR-RR, but without MyChron 3 Plus / Gold wiring connected.

The anchor plugs, correctly fixed to the bike chassis, are circled in the **Figure**.

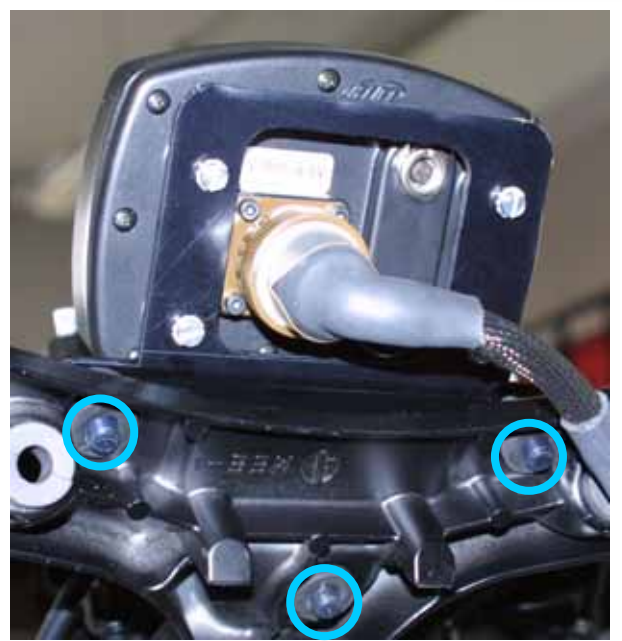

Figure 24: MyChron 3 Plus / Gold installed.

## **INSTALLATION STEP # 8 – Wirings connection.**

The 8<sup>th</sup> installation step consists in installing the wiring supplied with the kit.

The on board wiring is all contained in a rubber girdle. Please bend it down back and connect it to the wiring supplied with the kit.

Then, please, fix **MyChron 3 Plus / Gold** wiring to the bikes chassis using plastic wrappers.

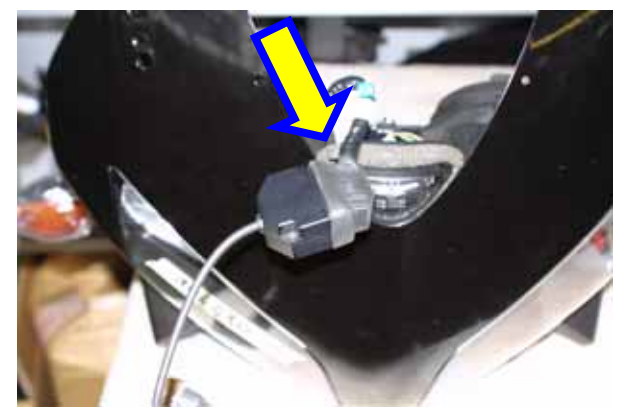

Figure 25: Wiring installation

#### Before re-mounting the fairings, the seat and the gas tank, we suggested You to turn on the bike in order to check the system's integrity and its correct installation.

**PLEASE NOTE:** in order to correctly remount the gas tank cover, we suggest You to lubricate the rubber packing of the gas tank (highlighted with an arrow in **Figure 26**); otherwise it is very difficult remounting it correctly.

Please **be careful** not to let oil falling in the gas tank.

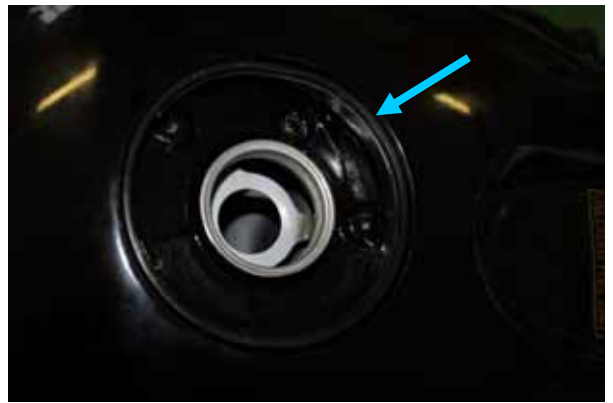

Figure 26: the gas tank rubber packing.

## FIRMWARE FOR MYCHRON 3 PLUS/GOLD CBR-RR - 2003-2004

As your **MyChron 3 Plus/Gold Honda CBR-RR** has been designed both for street and track use and, as the information the driver wants to display are different for street and track use, your **MyChron 3 Plus/Gold Honda CBR-RR** is equipped with a special firmware version which provides you a second virtual dashboard. In Figures 27 and 28 are shown the two display mode, whose explanation is here following.

**Please note**: when you start running on a track and your gauge records a lap (you pass in front of a switched-on lap transmitter), the display switches automatically to "**Track mode**".

"Street mode": the display shows:

- RPM graphical bar: settable upper limit;
- RPM digital value/Battery voltage: upper right corner (press VIEW/QUIT to switch between the two);
- Total non-resettable odometer / Speed in the lower right corner (use button >> to switch among odometer and speed);
- Partial resettable odometer: upper left corner;
- Water temperature: lower left corner.

"Track mode" the display shows:

- RPM graphical bar: settable upper limit;
- RPM digital value / Battery voltage / Speed: upper right corner (VIEW/QUIT);
- Lap / split times in the lower right corner (use button >>);
- Oil pressure in the upper left corner;
- Water temperature: lower left corner.

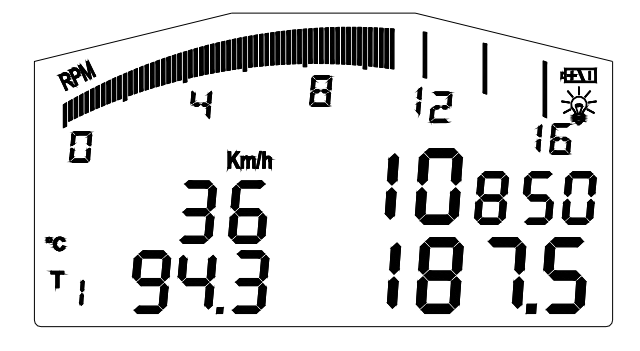

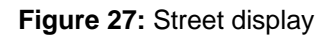

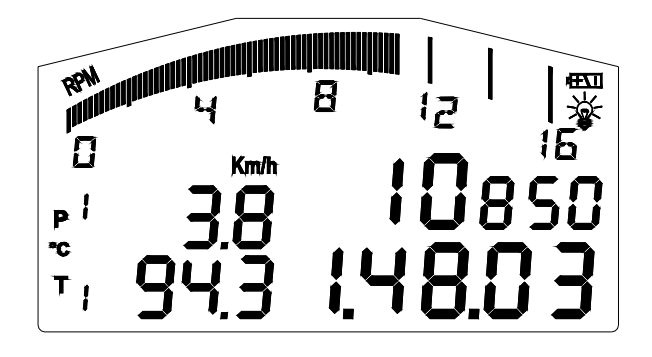

Figure 28: Track display

To step back from "**track mode**" to "**street mode**", please switch off the gauge and then reswitch it on. The gauge sets automatically to "**street mode**".

NOTE: for further information concerning the display management and its configuration, please refer to the MyChron 3 Plus / Gold / Gold XG user's manual.

## MYCHRON 3 PLUS/GOLD HONDA CONFIGURATION [RACE STUDIO 2]

Your MyChron 3 Plus/Gold Honda CBR-RR may be interfaced with the PC to:

- download the data stored in the internal memory;
- upgrade the gauge's firmware;
- configure the gauge.

Once you buy a **MyChron 3 Plus/Gold Honda CBR-RR**, the gauge includes a configuration properly developed for your Honda bike: all sensors, calibration curves, engine parameters, speed parameters, etc... have already been set to a default value which guarantees you the possibility to plug in the input cable and start running.

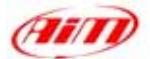

Anyway, if you wish to change, for instance, the RPM upper value or the shift lights, if you wish to add a potentiometer sensor or a gyroscope on your MyChron 3 Gold Honda CBR and you need to calibrate them, if you change the crown or the pinion with a "different teeth number" one, you need to use our software Race Studio 2.

The CD-ROM including software, USB drivers, installation documentation and user's manual is included in MyChron 3 Plus/Gold Honda CBR-RR kit. If you have any doubt about the software or the USB drivers installation, please refer to the installation manuals included in the CD-ROM.

The following table shows the input channels for both **MyChron 3 Plus Honda** and **MyChron** 3 Gold Honda.

Please note that MyChron 3 Plus has no free input channels (i.e. the 4 input channels are sampled from the "stock" wiring and there are no "free cable-connectors" for external sensors), while **MyChron 3 Gold** has 2 free input channels and a gyroscope input which need to be configured and calibrated using the software Race Studio 2.

## MyChron 3 Plus Honda

#### MyChron 3 Gold Honda

- Ch. 1 Water temperature Ch. 2
  - Oil pressure switch
- Ch. 3 Fuel level
- Ch. 4 Turn signal
- Ch. 4 Gyroscope

Ch. 1

Ch. 2

Ch. 3

Oil pressure switch Free input channel – use Race Studio 2 Free input channel – use Race Studio 2 Use Race Studio 2

Water temperature

To correctly configure your gauge and to easily use Race Studio 2, please follow these instructions.

Run "Race Studio 2" software double clicking on the corresponding icon on the desktop of Your Pc and follow these steps.

- Select "M3 Auto-Moto Plus / Gold / XG" in the left toolbar.
- Select "System Manager" in the top toolbar.
- Press "New" button in the bottom toolbar of the following screenshot.

The screenshot shown in Figure 30 is prompted.

Please, set all configuration parameters (Logger type, vehicle name, speed. temperature and pressure unit of measure) through the pop up menus and then press button OK.

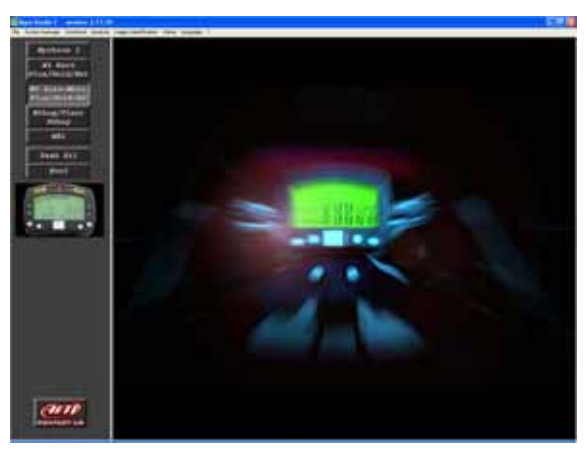

Figure 29: Race Studio 2 – First screenshot

| New configuration                              | X                                                                                                    |
|------------------------------------------------|----------------------------------------------------------------------------------------------------|
| Data loose here                                |                                                                                                    |
| Vehicle name                                   | MYCHRON 3 - CAR / BIKE - PLUS<br>MYCHRON 3 - CAR / BIKE - PLUS                                                               |
| Speed measure unit<br>Temperature measure unit | MYCHRIDA 3 - BIKE - GOLD<br>MYCHRIDA 3 - GAR - XG<br>M3 SUZUKI GSKR - PLUS<br>M3 SUZUKI GSKR - GOLD<br>MYCHRIDA 3 - SM. GOLD |
| Pressure measure unit                          | M3 HONDA CBR RR600 - PLUS<br>M3 HONDA CBR RR600 - GOLD                                                                       |
|                                                |                                                                                                    |
| ОК                                             | Cancel                                                                                                    |

Figure 30: Race Studio 2 – New configuration.

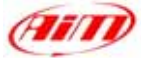

System manager window is prompted on your monitor, as shown in **Figure 31**. To correctly configure the input channels, please select a configuration among the available ones (in **Figure 31**, for instance, there are 5 available configurations: the yellow-highlighted is the selected one) and press button "Channels".

The screenshot in **Figure 32** is prompted. **MyChron 3 Plus Honda CBR-RR:** 

This logger has no input channels free, so this page is just a summary and the user may not change anything.

#### MyChron 3 Gold Honda CBR-RR:

This logger has 2 free input channels, labelled as CH. 3 and CH. 4.

If You Click in the correspondent cell (row "CH 3 / CH. 4" column "Sensor type") you can set one input channel selecting it in the pop up menu or set a custom sensor selecting "custom sensor manager".

Moreover, you may set channel name and sampling frequency.

Once all sensors have been correctly set, please press "Configuration" button.

The configuration window, shown in **Figure 34** allows You to set shift lights and alarms threshold value, to change the unit of measure, to modify the speed parameters, etc...

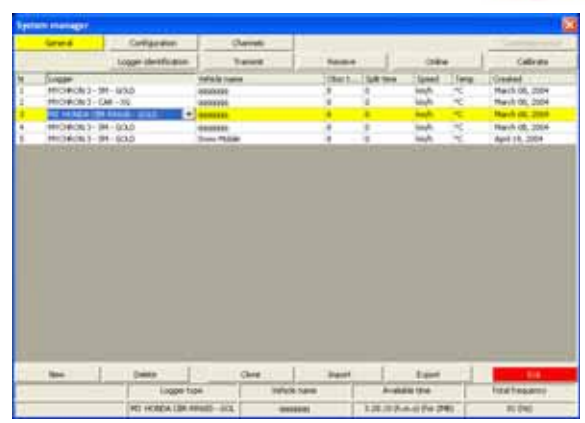

Figure 31: Race Studio 2 - System manager window

|           | - General      | CONT -     | Configence         |           | Levesti .               |        |             |                                                                                                    | Catter    | in beau    |  |
|-----------|----------------|------------|--------------------|-----------|-------------------------|--------|-------------|----------------------------------------------------------------------------------------------------|-----------|------------|--|
| Sector 19 |                |            | Logge destruction  | 1         |                         | Tene - |             | 084                                                                                                    |           | California |  |
| ŧ,        | Chartell       | CENSING.   | (Danal tana        | Darphy.   | Therease have           | 100    | Lonie bridd | Later biard                                                                                                    | Parant, 1 | -          |  |
|           | all the second | distant.   | Tright             | 1010      | fright involution great | - 100  |             | and the second second s | 5.500     | 14080      |  |
| ٤.        | 90_i           | studied.   | lipsed .           | 30.1%     | Steel                   | Mag    | 4.8         | 256.0                                                                                                    | ATTA:     | 4.8        |  |
| ١.        | 01,1           | 214845     | indui tente        | 38.M      | Water Teria Hotels (28) | ×      | 8           | 100                                                                                                    |           |            |  |
| C         | 01.5           | Trailed    | Of pression signal | the plane | Othess marele CBR       | 34.13  |             | 3.8.                                                                                                    |           |            |  |
| 0         | 013            | (Distinct) | Puil, Invit        | 10,760    | Take input              |        | e           | 1000.                                                                                                    |           |            |  |
| ٩.        | 01,5           | . Childed  | fun, separ         | 34,760    | These legted            |        | a           | 1000                                                                                                    |           |            |  |
| U         | 01.5           | Trated.    | 100                | 1016      | Calubrations            |        |             |                                                                                                    |           |            |  |
| ٩.        | 106,998        | Trailed    | Databager_Nelse    | 1019      | CAL WHE                 | ×      | 8.          | M                                                                                                    |           |            |  |
| ŧ.        | 8471           | . Shakind  | Settery .          | 198       | Ballary                 | 9.3    | 5.0         | 15.0                                                                                                    |           |            |  |
|           |                |            |                    |           |                         |        |             |                                                                                                    |           |            |  |
|           |                |            |                    |           |                         |        |             |                                                                                                    |           |            |  |
|           |                |            | Lage for           | •         | Industrians             |        |             |                                                                                                    | fortes    |            |  |

Figure 32: Race Studio 2 - Input channels window

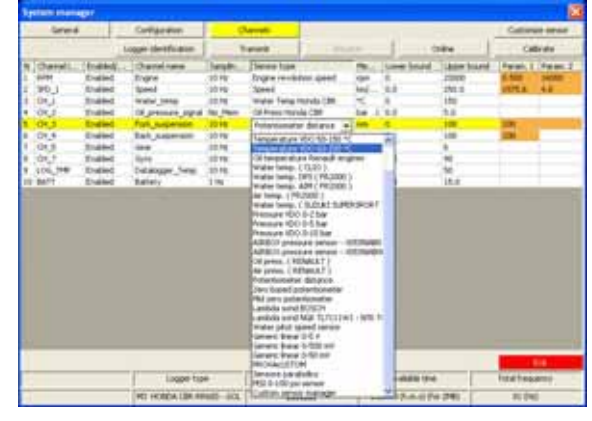

Figure 33: Race Studio 2 - Input channels window

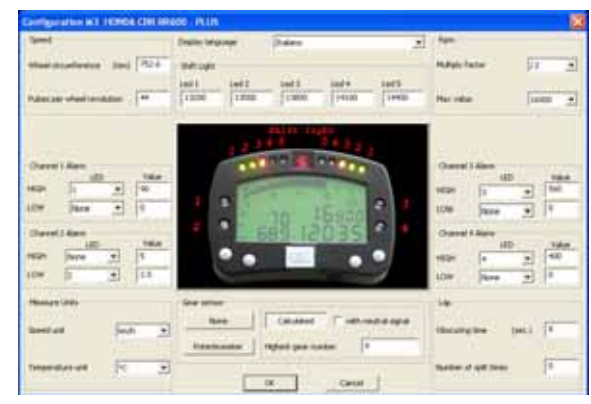

Figure 34: Race Studio 2 - Configuration window

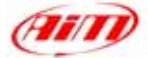

#### 1) Speed:

The speed sensor on your Honda bike is installed on the jackshaft which connects the gearbox to the pinion.

The number of magnets installed on this jackshaft is 4.

The wheel circumference that fills the related cell is an "equivalent circumference" calculated using the following formula:

$$Equiv Circumf = \frac{Wheel Circumf * N_p}{N_c}$$
Where:  
N<sub>p</sub> = Pinion teeth number - default value 16  
N<sub>c</sub> = Crown teeth number - default value 42

Using the default values for crown/pinion teeth number and wheel circumference for a **Honda CBR-RR 600**, the equivalent circumference is **752.6 mm** (**29.6 inches**).

#### 2) Shift lights:

The values described in the 5 cells may be modified by the user to switch on the led at the desired RPM value. The 5 default values are the proper ones for a Honda CBR-RR 600. If You have a different cubic capacity bike You may need to modify these parameters.

#### 3) RPM:

Please, DO NOT modify the "Multiply factor" (the default value is /2).

In order to change the RPM scale upper limit, please select the desired value among the 7 default ones.

#### 4) Channel 1 Alarm:

As previously described, channel 1 is used to sample water temperature. The alarm for channel 1 is defined as a "Maximum alarm", i.e. the led is switched on when water temperature is higher than the threshold value.

The default value is 90 °C (194 °F).

#### 5) Channel 2 Alarm:

As previously described, channel 2 is used for oil pressure switch.

The alarm for channel 2 is defined as a "Minimum alarm", i.e. the led is switched on when oil pressure is lower than the threshold value.

The default value is **2.5 Bar (36 PSI)**.

#### 6) Channel 3 Alarm:

If you have a **MyChron 3 Gold Honda CBR-RR**, you may set the proper threshold values corresponding to the sensor you have installed on channel 3.

If you have a **MyChron 3 Plus Honda CBR-RR**, the 3<sup>rd</sup> channel is used for fuel level. Please, do NOT modify the threshold values, otherwise you might run out of petrol. The default values for this alarm are:

- HIGH  $\rightarrow$  LED: 3  $\rightarrow$  Value: 560
- LOW  $\rightarrow$  LED: None  $\rightarrow$  Value: 0 (corresponding to 0.6 gallon)

#### 7) Channel 4 Alarm:

If you have a **MyChron 3 Gold Honda**, you may set the proper threshold values corresponding to the sensor you have installed on channel 4.

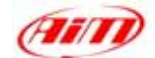

If you have a **MyChron 3 Plus Honda**, the 4<sup>th</sup> channel is used to turn signal. Please, do NOT modify the threshold values, otherwise you might not see the turn signal on the display. The default values for this alarm are:

- HIGH  $\rightarrow$  LED: 4  $\rightarrow$  Value: 400
- LOW  $\rightarrow$  LED: none  $\rightarrow$  Value: 0

#### 8) Gear sensor:

Honda plug & play kit allows You to sample the gear directly from an "on-board" sensor installed inside the gearbox. To allow your **MyChron 3** sampling the gear, please do NOT modify the gear sensor default value which is set to **calculated** with "with neutral signal" checkbox checked and highest gear number set to 6.

Once you set the desired input channels on your MyChron 3 Gold Honda and/or you set the desired threshold values for the alarm led of the shift lights, you have to transmit the configuration to the logger: to do so, please press OK button and then "Transmit" button on the next screenshot.

**ATTENTION**: before transmitting the configuration, please ensure that the logger is connected to the PC as shown in **Figure 35** and the USB drivers must be correctly installed. For further information concerning the USB drivers installation, please refer to the proper manual.

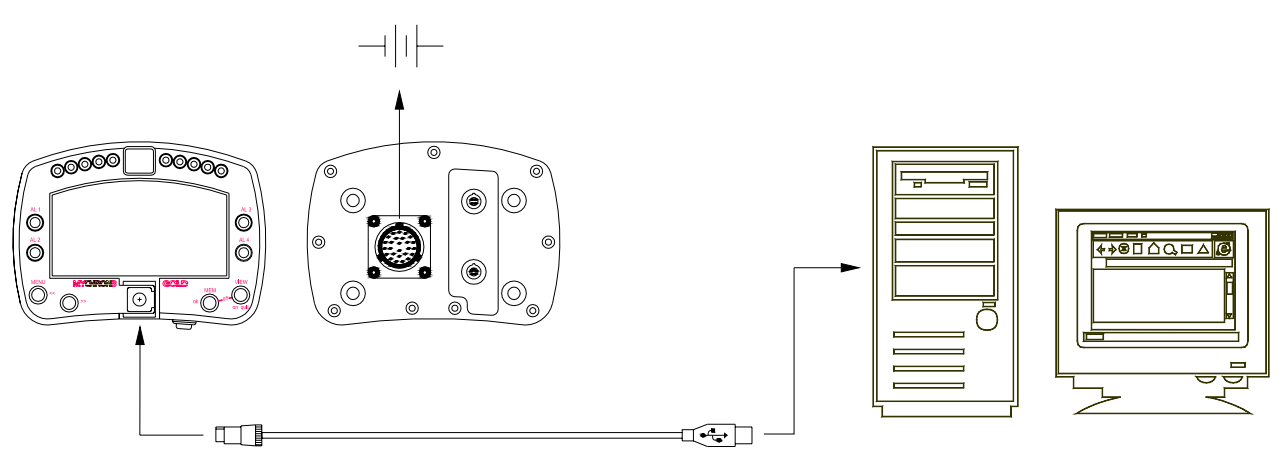

Figure 35: How to connect the logger to the PC

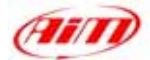

#### MyChron 3 Plus Honda owners:

Once you modified the desired configuration parameters and you transmitted the configuration, your logger is ready for street and track use.

#### MyChron 3 Gold Honda owners:

If you have installed a gyroscope (to map tracks) and/or a fork travel potentiometer (or a rear shock travel potentiometer), these sensors have to be calibrated to sample correct data. Please, click on "Calibrate" button: the screenshot shown in **Figure 36** appears.

The sensors are divided into 2 categories: "to be autocalibrated" sensors and "to be calibrated" ones.

#### "To be autocalibrated sensors" are:

- Gyroscope
- Potentiometer distance

#### "To be calibrated sensors" are:

- Zero based potentiometer
- Mid zero potentiometer

Please, refer to the user's manual for further information concerning the calibration / autocalibration procedure.

Once finished calibrating/auto-calibrating the sensors, you have to transmit the configuration to the logger pressing button "Transmit calibration" inside the "Sensor calibration" window. Now your logger is ready for street and track use.

#### **"SOFTWARE – FIRMWARE" INFORMATION**

**ATTENTION:** This documentation was written using the following versions of software and firmware:

- Race Studio 2 Ver. 2.17.10
- MyChron 3 Plus/Gold Firmware 5.02

Contrast calibration name

Contrast on advantage

Contrast to advantage

Prove To advantage

Prove To calibrate

Contrast of the calibrate

Contrast of the calibrate

Contrast of the calibrate

Contrast of the calibrate

Contrast of the calibrate

Contrast of the calibrate

Contrast of the calibrate

Contrast of the calibrate

Contrast of the calibrate

Contrast of the calibrate

Contrast of the calibrate

Contrast of the calibrate

Contrast of the calibrate

Contrast of the calibrate

Contrast of the calibrate

Contrast of the calibrate

Contrast of the calibrate

Contrast of the calibrate

Contrast of the calibrate

Contrast of the calibrate

Contrast of the calibrate

Contrast of the calibrate

Contrast of the calibrate

Contrast of the calibrate

Contrast of the calibrate

Contrast of the calibrate

Contrast of the calibrate

Contrast of the calibrate

Contrast of the calibrate

Contrast of the calibrate

Contrast of the calibrate

Contrast of the calibrate

Contrast of the calibrate

Contrast of the calibrate

Contrast of the calibrate

Contrast of the calibrate

Contrast of the calibrate

Contrast of the calibrate

Contrast of the calibrate

Contrast of the calibrate

Contrast of the calibrate

Contrast of the calibrate

Contrast of the calibrate

Contrast of the calibrate

Contrast of the calibrate

Contrast of the calibrate

Contrast of the calibrate

Contrast of the calibrate

Contrast of the calibrate

Contrast of the calibrate

Contrast of the calibrate

Contrast of the calibrate

Contrast of the calibrate

Contrast of the calibrate

Contrast of the calibrate

Contrast of the calibrate

Contrast of the calibrate

Contrast of the calibrate

Contrast of the calibrate

Contrast of the calibrate

Contrast of the calibrate

Contrast of the calibrate

Contrast of the calibrate

Contrast of the calibrate

Contrast of the calibrate

Contrast of the calibrate

Contrast of the calibrate

Contrast of the calibrate

Contrast of the calibrate

Contrast of the calibrate

Contrast of the calibrate

Contrast of the

Figure 36: Race Studio 2 – Calibration window